## SN65DSI83/84/85- Single DSI Input to **Single-Link LVDS**

Ikechukwu (I.K.) Anyiam

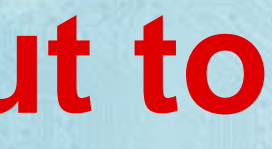

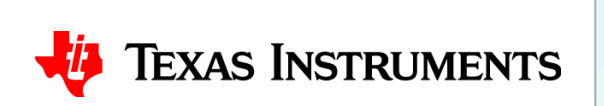

• The SN65DSI83, DSI84, and DSI85 can all be used for single channel DSI to single channel LVDS, but we will use the SN65DSI83 for this demo

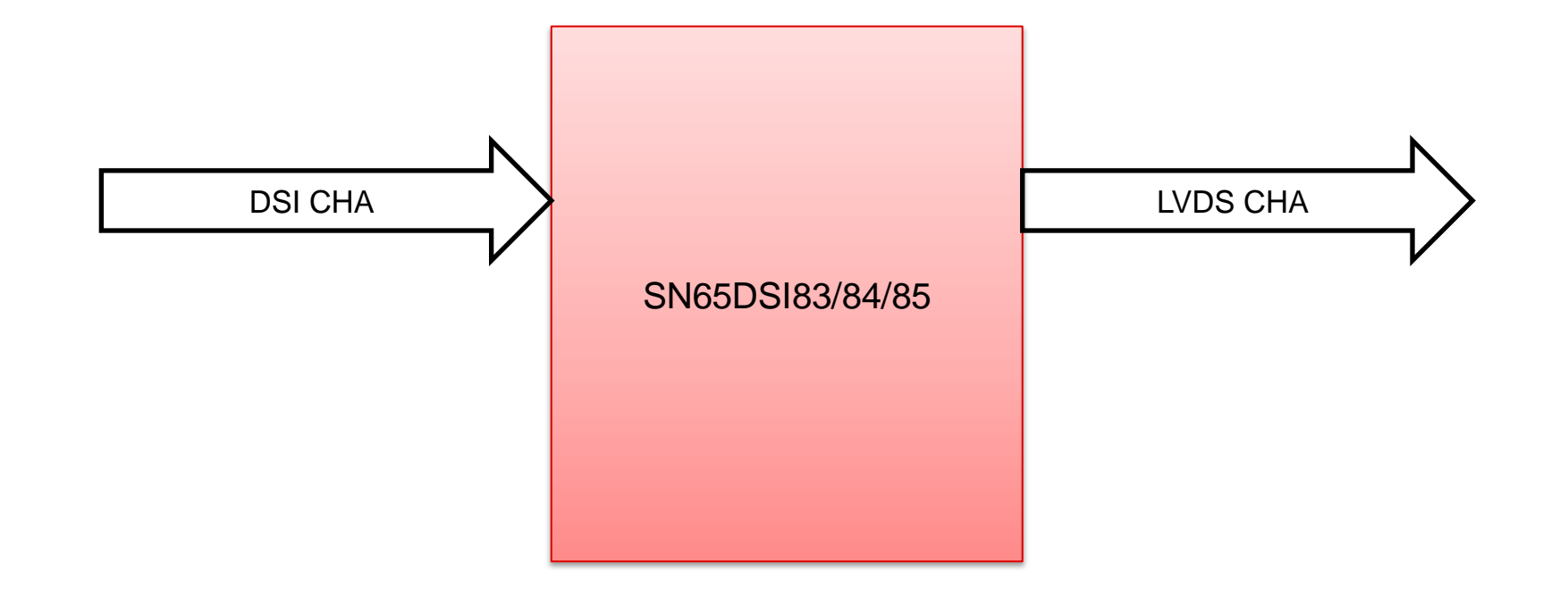

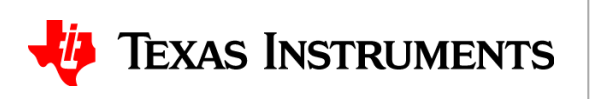

- From display datasheet, identify:
- Resolution:

| Display area             | 210.432 (H) × 157.824 (V) mm                                                                                         |
|--------------------------|----------------------------------------------------------------------------------------------------|
| Diagonal size of display | 26cm (10.4 inches)                                                                                                   |
| Drive system             | a-Si TFT active matrix                                                                                               |
| Display color            | 16,777,216 colors (At 8-bit input, FRC terminal= High)<br>262,144 colors (At 6-bit input, FRC terminal= Low or Open) |
| Pixel                    | 1,024 (H) × 768 (V) pixels                                                                                           |
| Pixel arrangement        | RGB (Red dot, Green dot, Blue dot) vertical stripe                                                                   |

• This is a 1024 x 768 panel

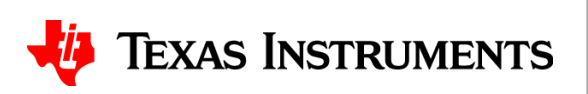

• Fill out corresponding section in tool:

| Panel Inputs DSI_Inputs Outputs Panel Info Channel A                                                                                                    |                   |
|----------------------------------------------------------------------------------------------------|-------------------|
| Panel Vendor Panel Model Resolution 1024 pixels x 768 lines LVDS Mode Single  Test Pattern                                                                          | TEXAS INSTRUMENTS |
| Pixels                                                                                                    | Lines             |
| LVDS Channel A LVDS Channel B                                                                                                    | LVDS Channel A    |
| LVDS_HPW                                                                                                    | LVDS_VPW          |
| LVDS_HBP                                                                                                    | LVDS_VBP          |
| LVDS_HFP                                                                                                    | LVDS_VFP          |
| LVDS_HActive 1024                                                                                                    | LVDS_VActive 768  |
| Additional Panel InfoChannel AFORMATFormat 1 ~Data Enable PolarityPositive ~Horizontal Sync PolarityNegative ~Vertical Sync PolarityNegative ~Bits Per Pixel18bpp ~ |                   |

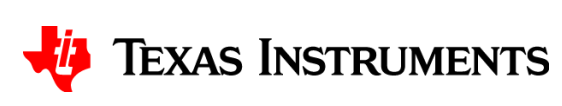

- From display datasheet, identify:
- Mapping format:

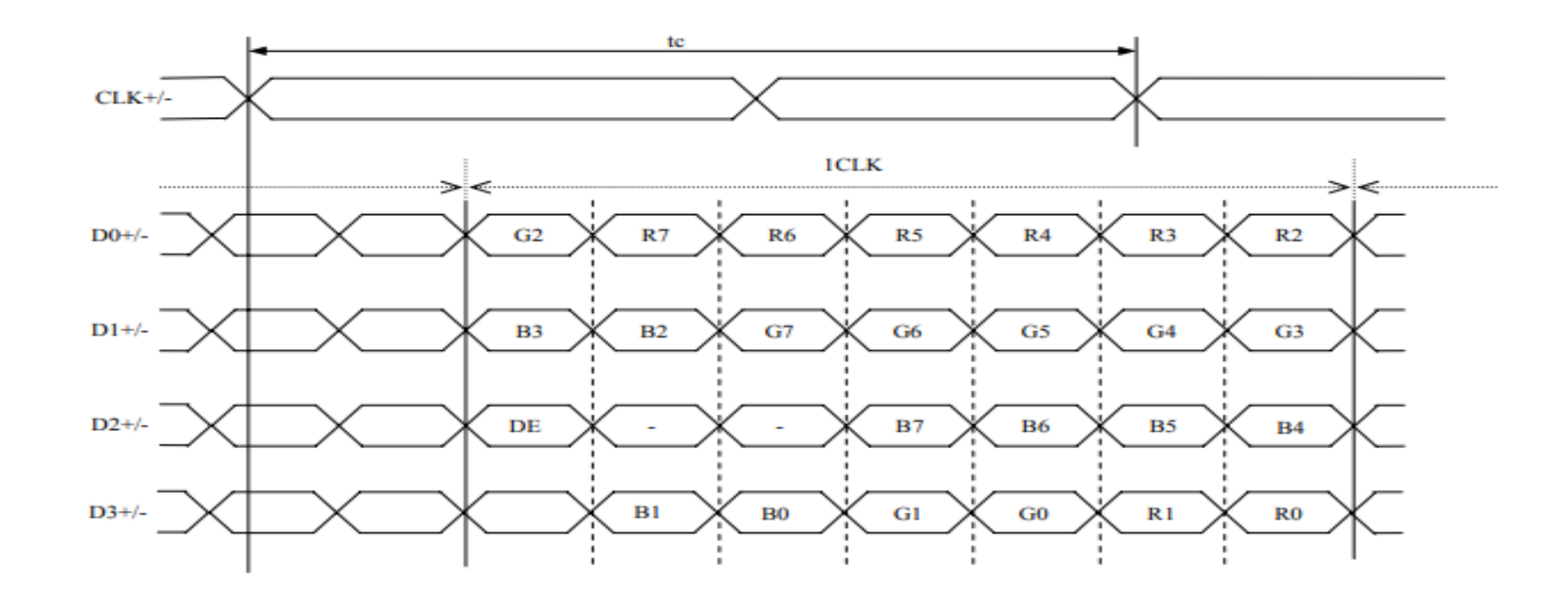

• This is Format 1 (JEIDA), 24bpp

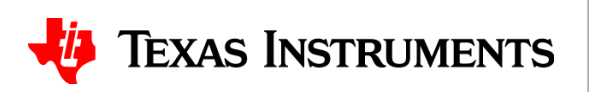

• Fill out corresponding section in tool:

| Panel Inputs DSI_Inputs Outputs Panel Vendor Panel Model Resolution 1024 pixels x 768 lines LVDS Mode Single  Test Pattern | Texas Instruments                                              |
|----------------------------------------------------------------------------------------------------|----------------------------------------------------------------|
| Pixels       LVDS Channel A       LVDS Channel B         LVDS_HPW                                                          | Lines LVDS_VPW LVDS_VBP LVDS_VFP LVDS_VActive 768 Vtotal 768 0 |

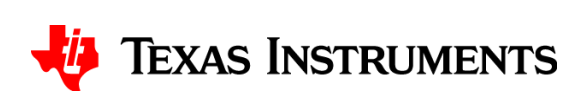

- From display datasheet, identify:
- Timing Parameters:

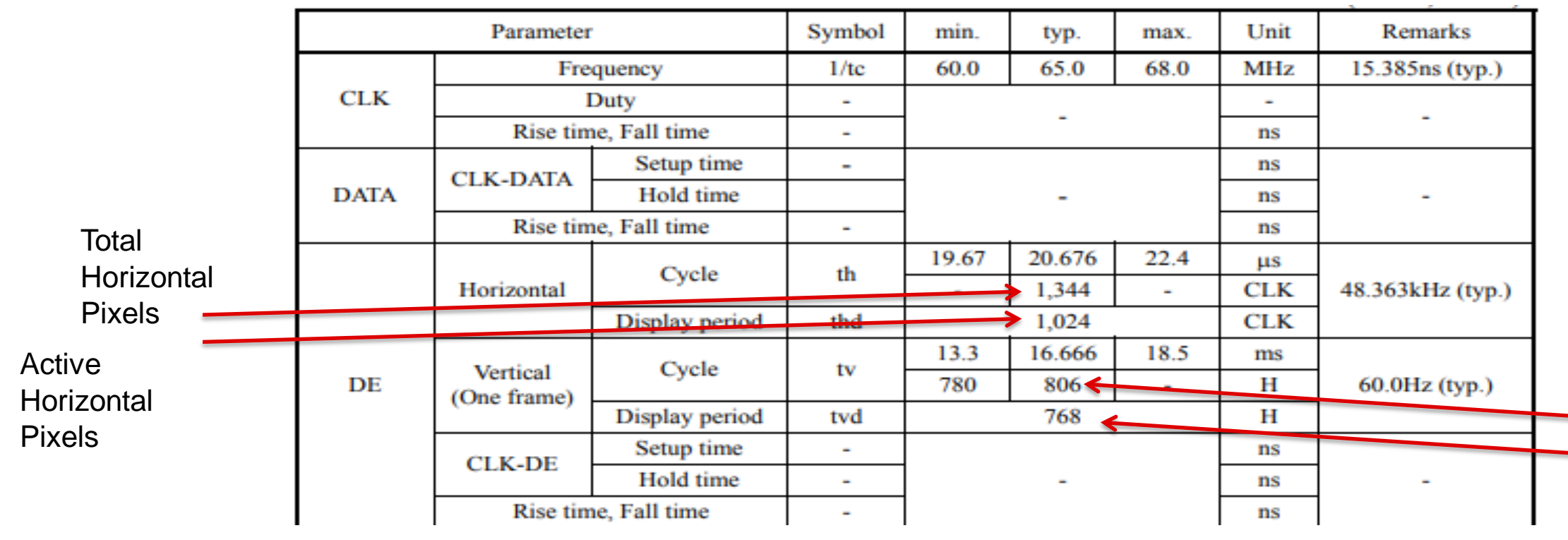

 This particular datasheet states the total display area and the active display area

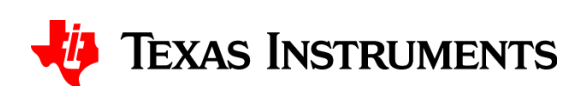

Active Vertical Pixels

Total Vertical Pixels

- From display datasheet, identify:
- Timing Parameters:

| Parameter |             |                | Symbol | min.  | typ.   | max. | Unit | Remarks          |  |  |
|-----------|-------------|----------------|--------|-------|--------|------|------|------------------|--|--|
|           | Fre         | quency         | 1/te   | 60.0  | 65.0   | 68.0 | MHz  | 15.385ns (typ.)  |  |  |
| CLK       | 1           | Duty           | -      |       |        |      | •    |                  |  |  |
|           | Rise tim    | ne, Fall time  | -      |       | -      |      | ns   | -                |  |  |
|           | CLK-DATA    | Setup time     | -      |       |        |      | ns   |                  |  |  |
| DATA      | CLK-DAIA    | Hold time      |        | -     |        |      | ns   | -                |  |  |
|           | Rise tim    | ne, Fall time  | -      |       |        |      | ns   |                  |  |  |
|           |             | Cycle          | th     | 19.67 | 20.676 | 22.4 | μs   |                  |  |  |
|           | Horizontal  | Cycle          | u      | -     | 1,344  | -    | CLK  | 48.363kHz (typ.) |  |  |
|           |             | Display period | thd    |       | 1,024  |      | CLK  |                  |  |  |
|           |             | Cuala          | tu     | 13.3  | 16.666 | 18.5 | ms   |                  |  |  |
| DE        | (One frame) | Cycle          | LV .   | 780   | 806    | -    | Н    | 60.0Hz (typ.)    |  |  |
|           | (one name)  | Display period | tvd    |       | 768    |      | Н    |                  |  |  |
|           | CLK-DE      | Setup time     | -      |       |        |      | ns   |                  |  |  |
|           | CLK-DE      | Hold time      | -      |       | -      |      | ns   | -                |  |  |
|           | Rise tim    | ne, Fall time  | -      |       |        |      | ns   |                  |  |  |

- Horizontal Blanking = 1344 1024 = 320
- Vertical Blanking = 806 768 = 38

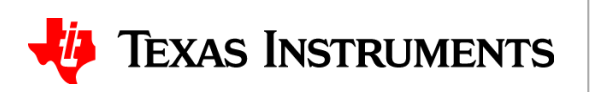

- Fill out corresponding section in tool:
- Horizontal blanking (320) is divided among HPW, HBP, and HFP

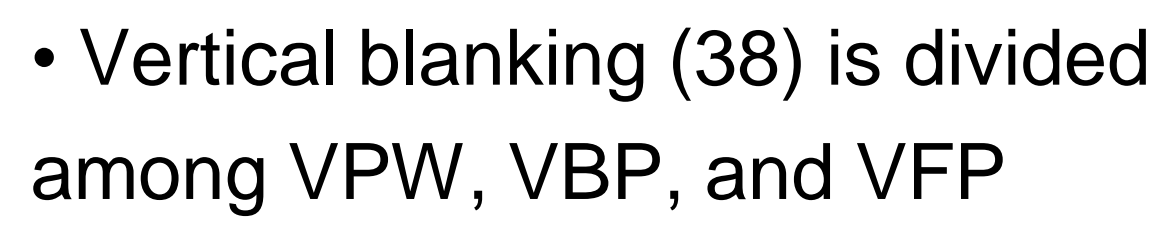

| a | Panel Info       |          |            |         |         |   |              |                |   |
|---|------------------|----------|------------|---------|---------|---|--------------|----------------|---|
|   | Panel Vendor     |          |            |         |         |   |              |                |   |
|   | Panel Model      |          |            |         |         |   |              |                |   |
|   | Resolution       | 1024 p   | ixels x 76 | 8 lines |         |   |              |                |   |
|   | LVDS Mode        | Single   | ~          |         |         |   |              |                |   |
|   | Test Pattern     |          |            |         |         |   |              |                |   |
|   | Pixels           |          |            |         |         |   | Lines        |                |   |
|   | L                | VDS Char | nnel A     | LVDS Ch | annel B |   |              | LVDS Channel A |   |
|   | LVDS_HPW         | 107      |            |         |         |   | LVDS_VPW     | 13             |   |
|   | LVDS_HBP         | 107      |            |         |         |   | LVDS_VBP     | 13             |   |
|   | LVDS_HFP         | 106      |            |         |         | - | LVDS_VFP     | 12             |   |
|   | LVDS_HActive     | 1024     |            |         |         |   | LVDS_VActive | 768            |   |
|   | Htotal           | 344      |            | 0       |         |   | Vtotal       | 806            | 0 |
|   | Additional Pane  | l Info   |            |         |         |   |              |                |   |
|   |                  |          | Channel /  | Δ.      |         |   |              |                |   |
|   | FORMAT           |          | Format 1   | ι ~     |         |   |              |                |   |
|   | Data Enable Pola | arity    | Positive   | $\sim$  |         |   |              |                |   |
|   | Horizontal Sync  | Polarity | Negative   | • ~     |         |   |              |                |   |
|   | Vertical Sync Po | larity   | Negative   | • ~     |         |   |              |                |   |
|   | Rite Dee Divel   |          | 24bpp      | ~       |         |   |              |                |   |

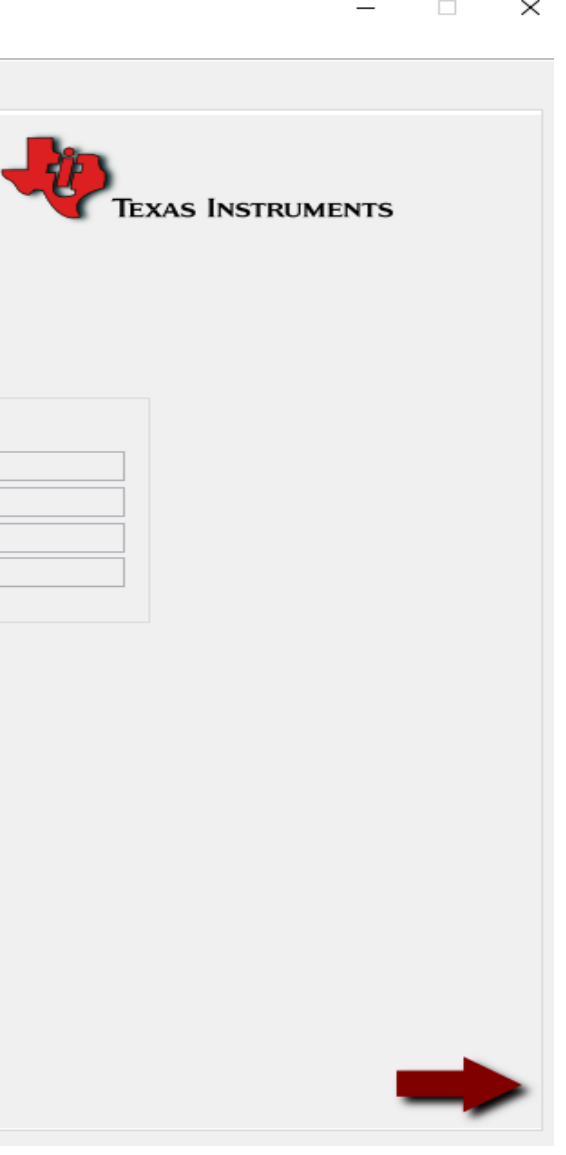

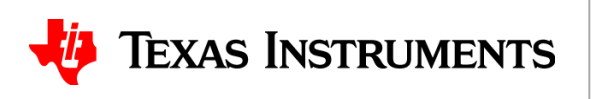

- From display datasheet, identify HSYNC, VSYNC, and DE polarity
- This particular display operates in DE mode, so HSYNC/VSYNC
  Polarity don't matter.
- DE is positive during active display, so DE polarity is positive

Horizontal signal

Note1

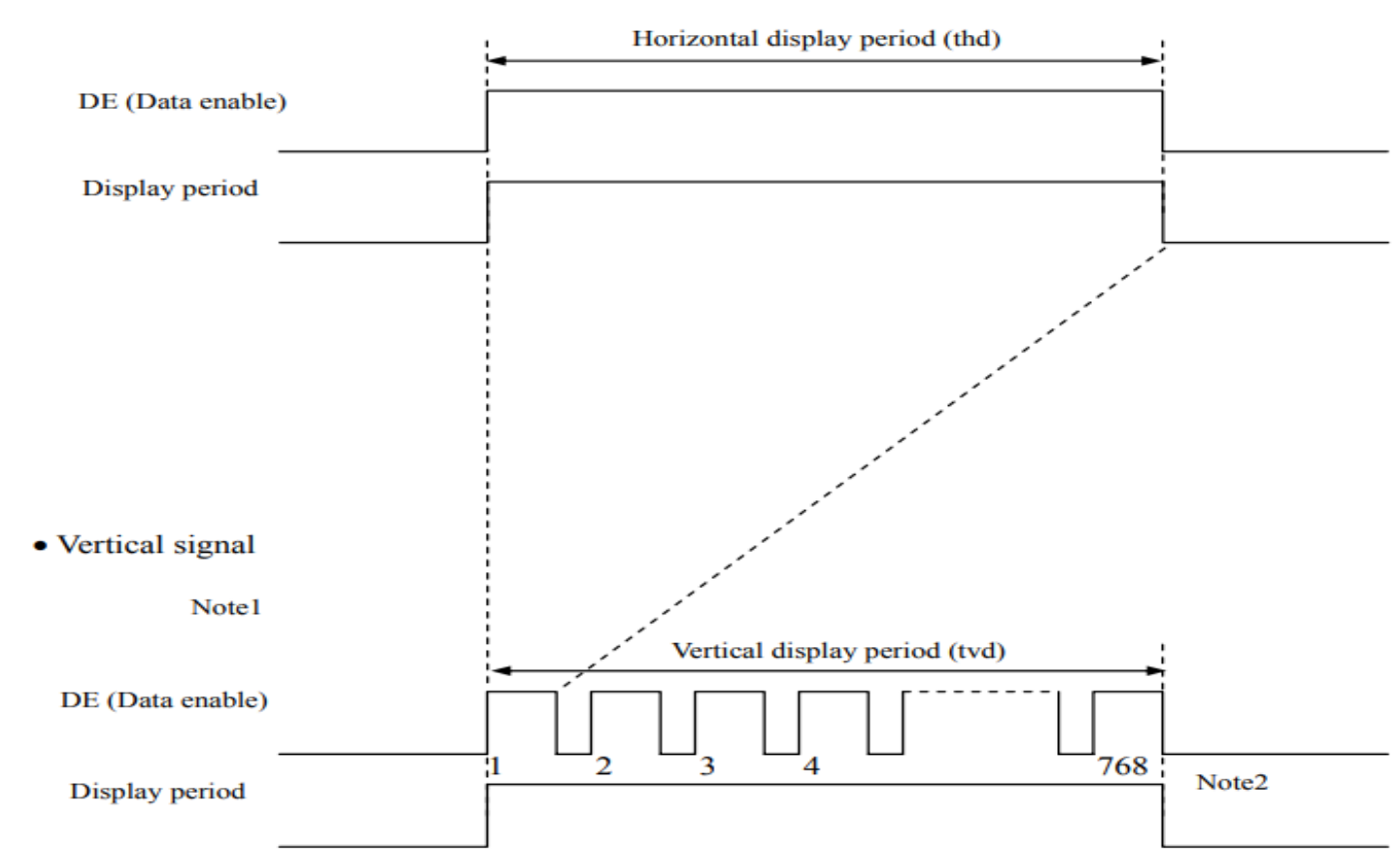

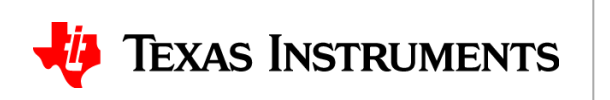

• Fill out corresponding section in tool:

| Panel Info<br>Panel Vendor<br>Panel Model<br>Resolution<br>LVDS Mode<br>Test Pattern                                                                      | Channel A                                                                                                | els x 768 lines   |                                                                 |                |  |
|----------------------------------------------------------------------------------------------------|----------------------------------------------------------------------------------------------------|-------------------|-----------------------------------------------------------------|----------------|--|
| Pixels<br>LVDS_HPW<br>LVDS_HBP<br>LVDS_HFP<br>LVDS_HActive<br>Htotal<br>Additional Par<br>FORMAT<br>Data Enable Pe<br>Horizontal Sync P<br>Bits Per Pixel | LVDS Chann<br>107<br>107<br>106<br>1024<br>1344<br>rel Info<br>c Polarity [<br>c Polarity [<br>clarity [ | lel A LVDS Channe | B<br>LVDS_VPW<br>LVDS_VBP<br>LVDS_VFP<br>LVDS_VActive<br>Vtotal | LVDS Channel A |  |

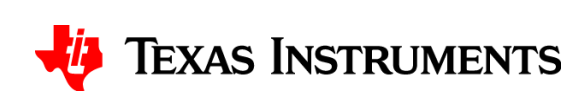

• Switch to "DSI\_Inputs" window by either clicking the tab or clicking the arrow:

| DSI83/84/85/86 Tuner - SN65DSI83                                                                                                    | —                                                                                                    |
|----------------------------------------------------------------------------------------------------|----------------------------------------------------------------------------------------------------|
| Panel Inputs DSI_Inputs Outputs                                                                                                    |                                                                                                    |
| Panel Inputs DSI_Inputs Outputs  Panel Info Channel A Panel Vendor Panel Model Resolution 1024 pixels x 768 lines LVDS Mode Single Test Pattern Pixels LVDS Channel A LVDS Channel B LVDS_HPW 107 LVDS_HBP 107                  | Lines<br>LVDS_VPW 13<br>LVDS_VBP 13                                                                                                    |
| LVDS_HFP         106           LVDS_HActive         1024                                                                                                    | LVDS_VFP         12           LVDS_VActive         768                                                                                                    |
| Htotal     1344     0       Additional Panel Info     Channel A       FORMAT     Format 1 ~       Data Enable Polarity     Positive ~       Horizontal Sync Polarity     Negative ~       Vertical Sync Polarity     Negative ~ | Vtotal 806 0                                                                                                    |
| Bits Per Pixel 24bpp ~                                                                                                    |                                                                                                    |
|                                                                                                    | DSI83/84/85/86 Tuner - SN65DSI83   Panel Inputs   DSI_Inputs   Outputs     Panel Inputs   DSI_Inputs   Outputs     Panel Vendor   Panel Model   Resolution   1024 pixels x 768   LVDS Mode   Single    Test Pattern     Pixels   LVDS_HBW   107   LVDS_HBP   107   LVDS_HFP   106   LVDS_HFP   106   LVDS_HAT   Format 1   Data Enable Polarity   Negative   Vertical Sync Polarity   Negative   Vertical Sync Polarity   Negative   Bits Per Pixel |

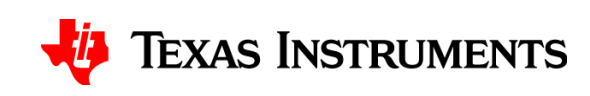

- The inputs to this window mainly depend on the DSI source
- The parameters entered **must** match the actual DSI parameters transmitted by the DSI source DSI83/84/85/86 Tuner - SN65DSI83

| DSI Channel A<br>el Resolution 1024x768<br>Ch Mode Single ~<br>tright or even odd CROP Enable OE ~                                       | DSI Chann<br>LP All<br>Burst Mode Burst<br>Sync Mode Event | All DSI Char<br>All Burst                                                         | annel B                                                                                                    |
|----------------------------------------------------------------------------------------------------|------------------------------------------------------------|-----------------------------------------------------------------------------------|----------------------------------------------------------------------------------------------------|
| Cels     DSI Channel A Inputs     DSI C       SI_HPW                                                                                     | hannel B Inputs                                            | es D:<br>SI_VPW SI_VBP SI_VBP SI_VFP SI_VActive 7<br>SI_VActive 7<br>SI_Vtotal 76 | SI Channel A Inputs DSI Channel B Inputs                                                                                                    |
| ditional Channel info<br>DSI Channel A input<br>SI DDR<br>LK rate(MHz)<br>SI # of lanes 1 ~<br>SI Video Mode RGB888<br>EFT_CROP RIGHT_CR | DSI Channel B Inpu                                         | t <table-cell></table-cell>                                                       | CLK<br>LVDS CLK(MHz) - nominal<br>LVDS CLK source DSI CLK ~<br>Ref CLK(MHz)<br>Multiplier(1-4) 1<br>DSI Ch A CLK<br>Divisor(1-25) 1 ~<br>LVDS CLK(MHz) – Actual |

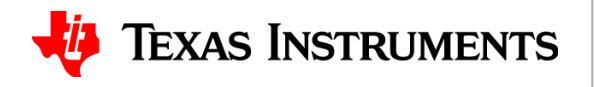

• Since the display is 24bpp, select "RGB888" as the DSI Video Mode

| DSI Info<br>Panel Resolution<br>DSI Ch Mode<br>Left right or even odd<br>LR CROP Enable                   | DSI Channel A<br>1024x768<br>Single<br>OE<br>No<br>Single Sync Mode                                                                                                    | DSI Channel A DSI<br>All ~ All<br>Burst ~ Bu<br>Event ~ Ev          | rst v                                                                                                    |                      |
|----------------------------------------------------------------------------------------------------|----------------------------------------------------------------------------------------------------|---------------------------------------------------------------------|----------------------------------------------------------------------------------------------------|----------------------|
| Pixels     DSI Channel       DSI_HPW                                                                      | nel A Inputs DSI Channel B Inputs                                                                                                    | Lines<br>DSI_VPW<br>DSI_VBP<br>DSI_VFP<br>DSI_VActive<br>DSI_Vtotal | DSI Channel A Inputs                                                                                                    | DSI Channel B Inputs |
| Additional Channel info<br>DSI DDR<br>CLK rate(MHz)<br>DSI # of lanes 1<br>DSI Video Mode RG<br>LEFT_CROP | Channel A input DSI Cha<br>DSI Cha<br>DSI Cha<br>DSI Cha<br>DSI Cha<br>Channel A input<br>DSI Cha<br>Channel A input<br>DSI Cha<br>DSI Cha<br>DSI Ch | 5 packed                                                            | CLK<br>LVDS CLK(MHz) -<br>LVDS CLK source<br>Ref CLK(MHz)<br>Multiplier (1-4)<br>DSI Ch A CLK<br>Divisor (1-25)<br>LVDS CLK(MHz) - | nominal DSI CLK ~    |

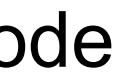

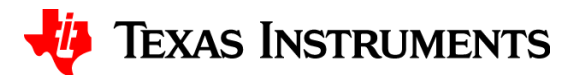

- The "DSI # of lanes" depends on the required throughput to meet the display resolution
- Each lane can support up to 1 Gbps

| DSI Info     DSI Channel A     DSI Channel A     DSI Channel A       Panel Resolution     1024x768     LP     All       DSI Ch Mode     Single     Burst Mode     Burst       Left right or even odd<br>LR CROP Enable     OE     Sync Mode     Event                                                                                                    |
|----------------------------------------------------------------------------------------------------|
| Pixels       DSI Channel A Inputs       DSI Channel B Inputs       Lines         DSI_HPW                                                                                                    |
| Additional Channel info       DSI Channel A input       DSI Channel B Input       IVDS CLK(MHz) - nominal         DSI DDR       IVDS CLK source       DSI CLK ~         CLK rate(MHz)       I       Multiplier(1-4)       I         DSI Video Mode       RGB888       RGB666 packed       DSI Channel A CLK       DSI CLK ~         LEFT_CROP       RIGHT_CROP       RIGHT_CROP       I       I |

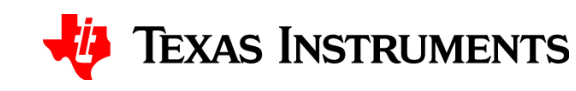

• Enter the pixel/line information. Typically this will match the display inputs:

| ן<br>[<br>[ | DSI83/84/85/86 Tuner - SN65DSI83      Panel Inputs DSI_Inputs Outputs                                                                                 |  |
|-------------|----------------------------------------------------------------------------------------------------|--|
|             | DSI InfoInformationalPanel ResolutionDSI Channel APanel Resolution1024x768DSI Ch ModeSingleLeft right or even odd<br>LR CROP EnableOENoSync ModeEvent |  |
|             | Pixels       DSI Channel A Inputs       DSI Channel B Inputs         DSI_HPW       107                                                                |  |

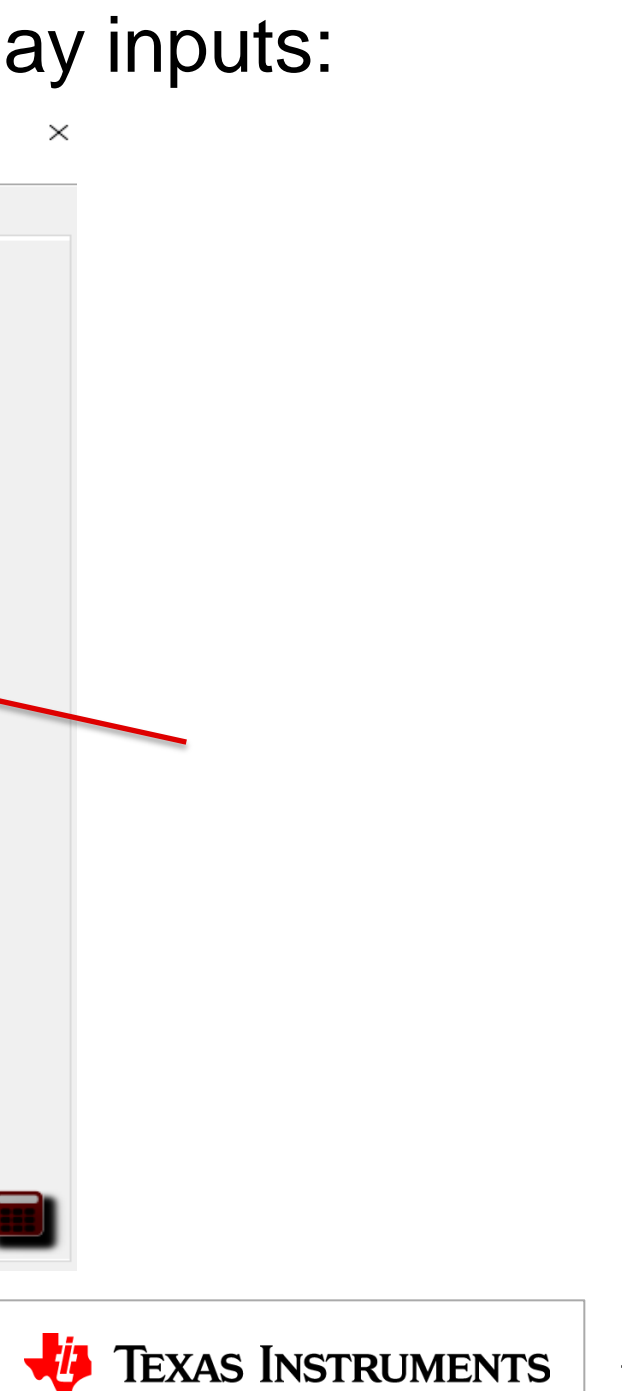

- Enter the "LVDS CLK(MHz) nominal value from the frequency specified in the display datasheet
- The LVDS CLK range for the SN65DSI83/84/85 is 25 to 154MHz, so make sure you're within this range DSI83/84/85/86 Tuner - SN65DSI83 🖹 🕸 📶 🕜

Panel Inputs DSI\_Inputs Outputs

DSI Channel A

1024x768

Informational

DSI Channel A DSI Channel B

DSI Info

Panel Resolution

|                          |              |                |        |        |        |      |      |                  | DSI Ch Mode<br>Left right or e<br>LR CROP Ena | single<br>even odd OE<br>ble No | Burst Mod     Sync Mod | e Burst $\checkmark$ E | lur:<br>ive |
|--------------------------|--------------|----------------|--------|--------|--------|------|------|------------------|-----------------------------------------------|---------------------------------|------------------------|------------------------|-------------|
|                          | Parameter    |                | Symbol | min.   | typ.   | max. | Unit | Remarks          | Divels                                        |                                 |                        | Lines                  |             |
|                          | Free         | quency         | 1/tc   | 60.0   | 65.0   | 68.0 | MHz  | 15.385ns (typ.)  |                                               | DSI Channel A Inputs            | DSI Channel B Inp      | uts                    |             |
| CLK                      | I            | Duty           | -      |        |        |      | -    |                  | DSI_HPW                                       | 107                             |                        | DSI_VPW                |             |
| DE (C                    | Rise tim     | e, Fall time   | -      |        | -      |      | ns   | -                | DSI_HBP                                       | 107                             |                        | DSI_VBP                |             |
|                          | CLK-DATA     | Setup time     | -      |        |        |      | ns   |                  | DSI_HFP                                       | 106                             |                        | DSI_VFP                |             |
| DATA CLK-DATA Rise time, | CLK-DAIA     | Hold time      |        |        | -      |      | ns   | -                | DSI_HACO                                      | 1024                            |                        | DSI_VActive            | 2           |
|                          | e, Fall time | -              |        |        |        | ns   |      | DSI_Htotal       | 1344                                          |                                 | DSI_Vtotal             |                        |             |
|                          | Cycle        | th             | 19.67  | 20.676 | 22.4   | μs   |      | - Additional Ch  | annel info                                    |                                 |                        |                        |             |
|                          | Horizontal   | Cycle          | u      | -      | 1,344  | -    | CLK  | 48.363kHz (typ.) |                                               | DSI Channel A in                | put DSI                | Channel B Input        | Т           |
| Horizontal               |              | Display period | thd    |        | 1,024  |      | CLK  |                  | DSI DDR                                       |                                 |                        |                        |             |
|                          | Marcine 1    | Cuele          | t.     | 13.3   | 16.666 | 18.5 | ms   |                  | CLK rate(MHz                                  |                                 |                        |                        |             |
| DE                       | (One frame)  | Cycle          | LV .   | 780    | 806    | -    | Н    | 60.0Hz (typ.)    | DSI # of lane                                 | s 4 ~                           | 1                      | $\sim$                 |             |
|                          | (one mane)   | Display period | tvd    |        | 768    |      | Н    |                  | DSI Video Mo                                  | de RGB888                       | ∼ RG                   | B666 packed 🔍 🗸        |             |
|                          | CLK-DE       | Setup time     | -      |        |        |      | ns   |                  |                                               |                                 |                        |                        |             |
|                          | CLK-DE       | Hold time      | -      |        | -      |      | ns   | -                | LEFT_CROP                                     | R                               |                        |                        |             |
|                          | Rise tim     | e, Fall time   | -      |        |        |      | ns   |                  |                                               |                                 |                        |                        |             |

| ts DSI Ch    | annel B Inputs |
|--------------|----------------|
|              |                |
|              |                |
|              |                |
|              |                |
|              |                |
|              |                |
|              |                |
|              |                |
| •            |                |
| nominal      | 65             |
| irce         | DSI CLK 🗸      |
|              |                |
| ,            |                |
| )            | 1 ~            |
|              |                |
|              |                |
|              | 1 ~            |
| iz) – Actual |                |
|              |                |
|              |                |
|              |                |
|              |                |
|              |                |
|              |                |
|              |                |
|              |                |

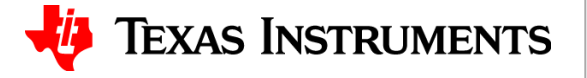

• The LVDS CLK source can be derived from either the DSI Ch A CLK (DSI DDR CLK) or an external reference clock

| Panel Resolution<br>DSI Ch Mode<br>Left right or even od<br>LR CROP Enable                 | DSI Channel A<br>1024x768<br>Single ~<br>Id OE ~<br>No ~ | LP Sync Mode                        | DSI Channel A DS<br>All ~ A<br>Burst ~ B<br>Event ~ E               | SI Channel B                                                          |                                                                      |                  |  |
|--------------------------------------------------------------------------------------------|----------------------------------------------------------|-------------------------------------|---------------------------------------------------------------------|-----------------------------------------------------------------------|----------------------------------------------------------------------|------------------|--|
| Pixels<br>DSI_HPW 107<br>DSI_HBP 107<br>DSI_HBP 106<br>DSI_HActive 1024<br>DSI_Htotal 1344 | Dannel A Inputs DSI                                      | Channel B Inputs                    | Lines<br>DSI_VPW<br>DSI_VBP<br>DSI_VFP<br>DSI_VActive<br>DSI_Vtotal | DSI Channel A<br>13<br>13<br>12<br>768<br>806                         | A Inputs DSI                                                         | Channel B Inputs |  |
| Vdditional Channel                                                                         | info<br>SI Channel A input<br>4 ~<br>RGB888<br>RIGHT_C   | DSI Chann<br>1 ~<br>RGB666 ;<br>ROP | packed                                                              | CLK<br>LVDS C<br>LVDS C<br>Ref CLI<br>Multiplin<br>DSI Ch<br>Divisori | LK(MHz) - nomi<br>LK source<br>K(MHz)<br>er (1-4)<br>A CLK<br>(1-25) | nal 65           |  |

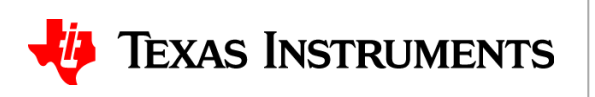

- To calculate the minimum required DSI CLK frequency, use the below equation:
- *Minimum DSICLK frequency* =  $\frac{Throughput}{2 \times \# of DSI Lanes} = \frac{LVDS CLK \times bpp}{2 \times \# of DSI Lanes}$
- For this example:
- Minimum DSICLK frequency =  $\frac{65 \text{ MHz} \times 24 \text{ bpp}}{2 \times 4} = \frac{1560 \text{ Mbps}}{2 \times 4} = 195 \text{ MHz}$

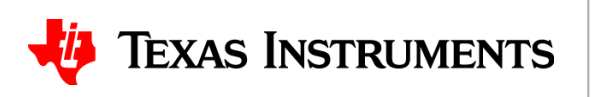

• Fill out the corresponding section in the tool and select the correct divisor:

| SI Info<br>Panel Resolu<br>DSI Ch Mode<br>Left right or<br>LR CROP Ena | tion<br>even odd<br>able | DSI Channel A<br>1024x768<br>Single<br>OE<br>No | >       | Informational<br>LP<br>Burst Mode<br>Sync Mode | DSI Ch<br>All<br>Burst<br>Event | annel A   | All<br>Burs<br>Ever | t v                                         |        |                       |   |
|------------------------------------------------------------------------|--------------------------|-------------------------------------------------|---------|------------------------------------------------|---------------------------------|-----------|---------------------|---------------------------------------------|--------|-----------------------|---|
| ixels                                                                  | DSI Char                 | nnel A Inputs                                   | DSI Ch  | annel B Inputs                                 |                                 | Lines     |                     | DSI Channel A Input:                        | 5 DS   | I Channel B Inputs    |   |
| DSI_HPW                                                                | 107                      |                                                 |         |                                                |                                 | DSI_VPW   |                     | 13                                          | 1 [    |                       |   |
| DSI_HBP                                                                | 107                      |                                                 |         |                                                |                                 | DSI_VBP   |                     | 13                                          |        |                       |   |
| DSI_HFP                                                                | 106                      | 06                                              |         |                                                | DSI_VFP                         |           |                     | 12                                          |        |                       |   |
| DSI_HActive                                                            | 1024                     |                                                 |         |                                                |                                 | DSI_VAct  | ve                  | 768                                         | 1 [    |                       |   |
| DSI_Htotal                                                             | 1344                     |                                                 |         |                                                |                                 | DSI_Vtota | al                  | 806                                         |        |                       |   |
| dditional Ch<br>DSI DDR<br>CLK rate(MH                                 | nannel int<br>DSI<br>z)  | fo<br>I Channel A inp<br>5                      | ut      | DSI Cha                                        | nnel B Ir                       | nput      |                     | CLK<br>LVDS CLK(MHz) - n<br>LVDS CLK source | ominal | 65<br>DSI CLK v       | ~ |
| DSI <b># of la</b> ne                                                  | es 4                     | $\sim$                                          |         | 1 🗸                                            |                                 |           |                     | Ref CLK(MHz)<br>Multiplier(1-4)             |        | 1 ~                   |   |
| DSI Video Mo                                                           | de R0                    | GB888                                           | `       | RGB666                                         | o packed                        |           |                     | DSI Ch A CLK                                |        | 195                   | < |
| LEFT_CROP                                                              |                          | RIC                                             | GHT_CRO | )P                                             |                                 |           |                     | Divisor (1-25)<br>LVDS CLK (MHz) – A        | Actual | 3 ~<br>65.0 <b>()</b> | * |
|                                                                        |                          |                                                 |         |                                                |                                 |           |                     |                                             |        |                       |   |

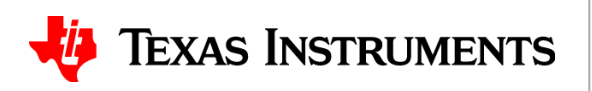

• The "Informational" section depends on the DSI source:

| DSI Info        | tion             | DSI Channel /<br>1024x768 | A LF      | formational           | DSI Ch         | annel A   | DSI C | Channel B         |                    |              |          |
|-----------------|------------------|---------------------------|-----------|-----------------------|----------------|-----------|-------|-------------------|--------------------|--------------|----------|
| Left right or e | even odd<br>ble  | OE<br>No                  | → Bi      | urst Mode<br>ync Mode | Burst<br>Event | ~         | Burs  | t v<br>nt v       |                    |              |          |
| Pixels          |                  |                           |           |                       |                | Lines     |       |                   |                    |              |          |
| DSI HPW         | DSI Chan         | nnel A Inputs             | DSI Chann | el B Inputs           |                | DSI VPW   |       | DSI Channel A     | Inputs [           | SI Channel I | B Inputs |
| DSI_HBP         | 107              |                           |           |                       |                | DSI_VBP   |       | 13                |                    |              |          |
| DSI_HFP         | 106              |                           |           |                       |                | DSI_VFP   |       | 12                |                    |              |          |
| DSI_HActive     | 1024             |                           |           |                       |                | DSI_VAct  | ve    | 768               |                    |              |          |
| DSI_Htotal      | 1344             |                           |           |                       |                | DSI_Vtota | al    | 806               |                    |              |          |
| Additional Ch   | annel inf<br>DSI | fo<br>[ Channel A inp     | put       | DSI Cha               | nnel B I       | nput      |       | CLK<br>LVDS CLK(M | IHz) - nomina      | al 65        |          |
| CLK rate(MH     | :) 19            | 5                         |           |                       |                |           |       | LVDS CLK so       | ource              | DSI CLK      | ~        |
| DSI # of lane   | s 4              | ~                         |           | 1 🗸                   |                |           |       | Multiplier(1-     | (Z)<br>(4)         | 1            | ~        |
| DSI Video Mo    | de RG            | B888                      | $\sim$    | RGB666                | 6 packed       | 4 ~       |       | DSI Ch A CL       | к                  | 195          |          |
| LEFT_CROP       |                  | RI                        | GHT_CROP  |                       |                |           |       | Divisor(1-25      | 5)<br>IHz) – Actua | 3<br>65.0 🚹  | ~        |
|                 |                  |                           |           |                       |                |           |       |                   |                    |              |          |

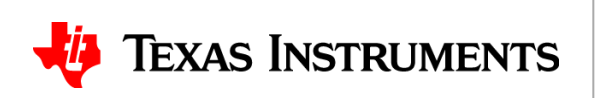

- Click the calculator icon in the lower right to get to the "Outputs" window
- Make note of the LINE TIME requirement. The line time (horizontal sync to the next horizontal) on the input is preserved when outputting onto the LVDS interface. DSI83/84/85/86 Tuner - SN65DSI83  $\sim$

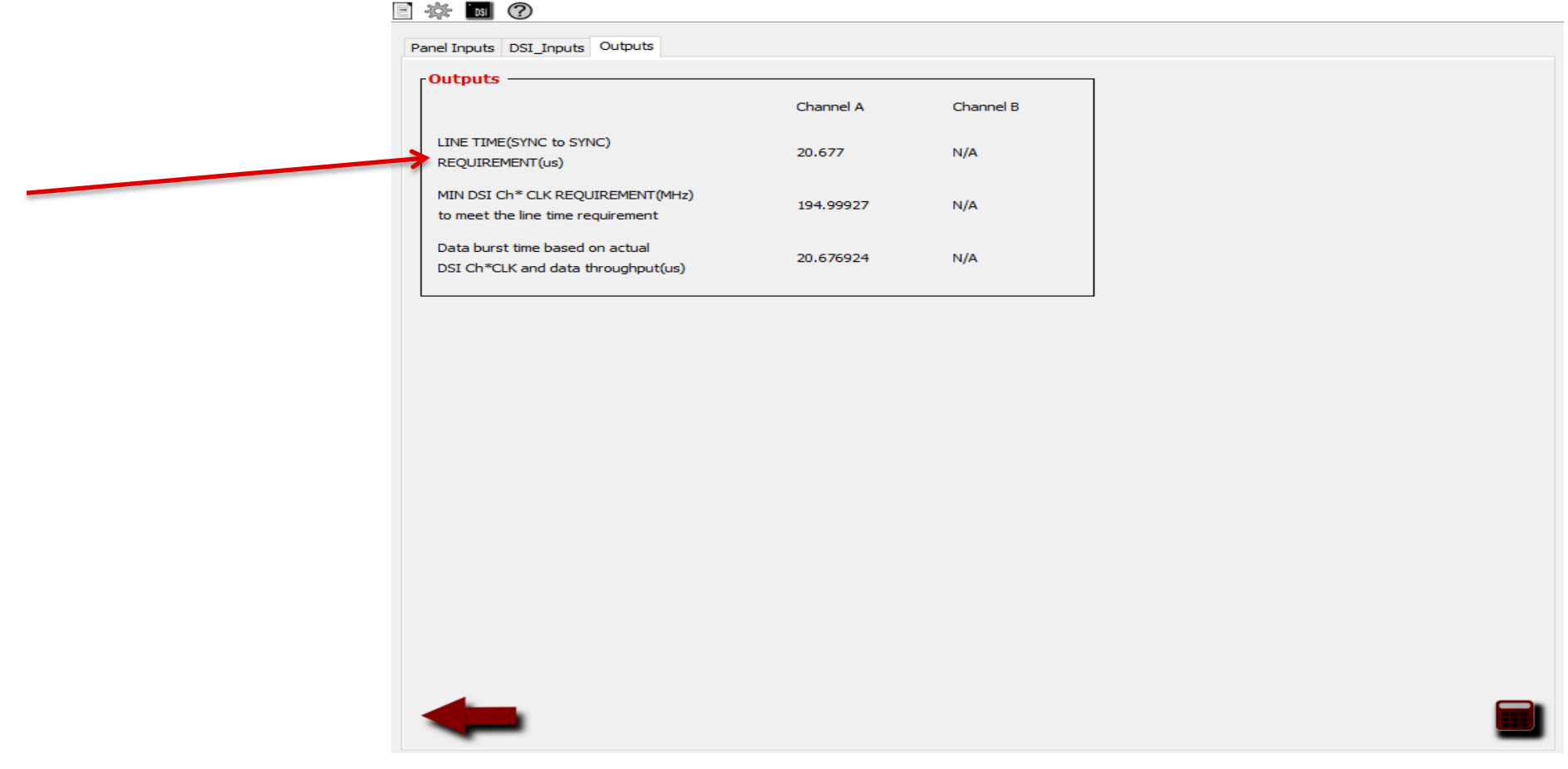

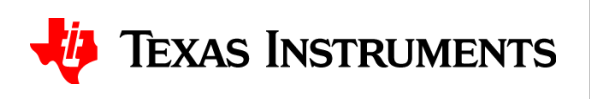

22

- Click the icon in the upper left to export/save the .dsi file
- You can import it later without having to re-enter all the settings

| DSI8 💽     | —                               | - ×                                 |              |           |           |  |  |  |
|------------|---------------------------------|-------------------------------------|--------------|-----------|-----------|--|--|--|
| <b>E</b> 🕸 | ISI ?                           |                                     |              |           |           |  |  |  |
| Ex         | port File                       | Ctrl+E                              | e            |           |           |  |  |  |
| Im         | port File                       | Ctrl+I                              | 3            |           |           |  |  |  |
| Re         | set                             | Ctrl+R                              |              |           |           |  |  |  |
| Exi        | it                              | Ctrl+Q                              |              | Channel A | Channel B |  |  |  |
| LII<br>RE  | NE TIME(SYNO                    | C to SYNC)<br>(us)                  |              | 20.677    | N/A       |  |  |  |
| MI<br>to   | N DSI Ch* CL<br>meet the line   | LK REQUIREMEN<br>time requiremer    | T(MHz)<br>nt | 194.99927 | N/A       |  |  |  |
| Da<br>DS   | ata burst time<br>SI Ch*CLK and | based on actual<br>d data throughpu | l<br>ut(us)  | 20.676924 | N/A       |  |  |  |
|            |                                 |                                     |              |           |           |  |  |  |
|            |                                 |                                     |              |           |           |  |  |  |
|            |                                 |                                     |              |           |           |  |  |  |
|            |                                 |                                     |              |           |           |  |  |  |
|            |                                 |                                     |              |           |           |  |  |  |
|            |                                 |                                     |              |           |           |  |  |  |
|            |                                 |                                     |              |           |           |  |  |  |
|            |                                 |                                     |              |           |           |  |  |  |

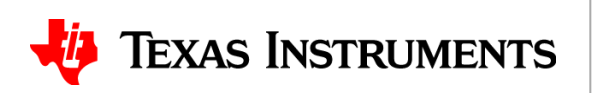

• Click the 🚈 icon in the upper left and Generate CSR list

|   | DSI83/84/85/86 Tuner - SN65DSI83                                      |           |           | — |
|---|-----------------------------------------------------------------------|-----------|-----------|---|
|   | 🕸 🔟 🕐                                                                 |           |           |   |
|   | CSR Debug Mode                                                        |           |           |   |
| * | Senerate CSR List                                                     |           |           |   |
|   | Outputs                                                               |           |           |   |
|   |                                                                       | Channel A | Channel B |   |
|   | LINE TIME(SYNC to SYNC)<br>REQUIREMENT(us)                            | 20.677    | N/A       |   |
|   | MIN DSI Ch* CLK REQUIREMENT(MHz)<br>to meet the line time requirement | 194.99927 | N/A       |   |
|   | Data burst time based on actual<br>DSI Ch*CLK and data throughput(us) | 20.676924 | N/A       |   |
|   |                                                                       |           |           |   |
|   |                                                                       |           |           |   |
|   |                                                                       |           |           |   |
|   |                                                                       |           |           |   |
|   |                                                                       |           |           |   |
|   |                                                                       |           |           |   |
|   |                                                                       |           |           |   |
|   | -                                                                     |           |           |   |

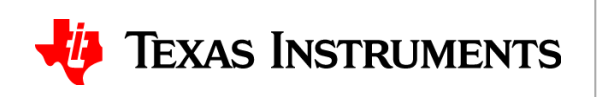

• When the "Control and Status Registers" window pops up, click the **w** icon to export the settings to a .txt file

| Control and St | atus Regi | sters          |        |                 | -              | [ |          | ×               |
|----------------|-----------|----------------|--------|-----------------|----------------|---|----------|-----------------|
| ontrol and     | Statu     | s Registers    |        |                 |                |   | <u>≩</u> |                 |
| O Registers    |           |                |        |                 |                |   | Expo     | rt To Text File |
| ADDRE \$ \$    | BIT(S)    | CSR Names      | Access | Bit Field Value | CSR ADDR VALUE |   |          |                 |
| 0x00           | 7:0       | Reserved       | RO     | 00110101        | 0x33           |   |          |                 |
| 0x01           | 7:0       | Reserved       | RO     | 00111000        | 0x38           |   |          |                 |
| 0x02           | 7:0       | Reserved       | RO     | 01001001        | 0x49           |   |          |                 |
| 0x03           | 7:0       | Reserved       | RO     | 01010011        | 0x53           |   |          |                 |
| 0x04           | 7:0       | Reserved       | RO     | 01000100        | 0x44           |   |          |                 |
| 0x05           | 7:0       | Reserved       | RO     | 00000010        | 0x20           |   |          |                 |
| 0x06           | 7:0       | Reserved       | RO     | 00000010        | 0x20           |   |          |                 |
| 0x07           | 7:0       | Reserved       | RO     | 00000010        | 0x20           |   |          |                 |
| 0x08           | 7:0       | Reserved       | RO     | 0000001         | 0x01           |   |          |                 |
| east and Clark | Decistor  |                |        |                 |                |   |          |                 |
| ADDRESS        | BIT(S)    | CSR Names      | Access | Bit Field Value | CSR ADDR VALUE |   |          |                 |
| 0x09           | 0         | *SOFT_RESET    | WO     | 0               | 0x00           |   |          |                 |
|                | 7         | PLL_LOCK       | RO     | 0               |                |   |          |                 |
| 0x0A           | 3:1       | LVDS_CLK_RANGE | RW     | 010             | 0x05           |   |          |                 |
|                | 0         | HS_CLK_SRC     | RW     | 1               |                |   |          |                 |

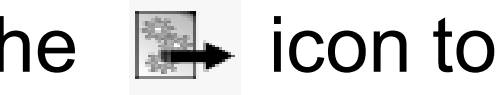

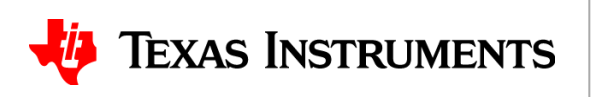

25

• Open up the .txt file that was just generated. The column on the left contains the I2C register addresses, and the column on the right contains the values that need to be written CSR.txt - Notepad

| File Edit Format Vi | ew Help                                    |
|---------------------|--------------------------------------------|
| //                  |                                            |
| // Filename : (     | CSR.txt                                    |
| 11                  |                                            |
| // (C) Copyrigh     | nt 2013 by Texas Instruments Incorporated. |
| // All rights r     | reserved.                                  |
| //                  |                                            |
| //                  |                                            |
| 0×09                | 0×00                                       |
| 0x00                | 0x05                                       |
| 0×0R                | 0x03                                       |
| 0x0D                |                                            |
| 0×10                | 0x26                                       |
| 0-11                | 0x20                                       |
| 0,11                | 0x00                                       |
| 0x12                | 0x27                                       |
| 0x13                | 0x70                                       |
| 0x10                | 0x/0                                       |
| 0x19                | 0000                                       |
| 0.18                | 0.00                                       |
| 0x10                | 0.00                                       |
| 0x20                | 0x00                                       |
| 0x21                | 0x04                                       |
| 0x22                | 0.00                                       |
| 0x25                | 0.00                                       |
| 0x24                | 0x00                                       |
| 0x25                | 0.00                                       |
| 0x26                | 0x00                                       |
| 0x27                | 0x00                                       |
| 0x28                | 0x21                                       |
| 0x29                | 0x00                                       |
| 0x2A                | 0x00                                       |
| 0x2B                | 0x00                                       |
| 0x2C                | UX6D                                       |
| 0x2D                | 0x00                                       |
| 0x2E                | 0x00                                       |
| 0x2F                | 0x00                                       |
| 0x30                | 0x00                                       |
| 0x31                | 0x00                                       |
| 0x32                | 0x00                                       |
| 0x33                | 0x00                                       |
| 0x34                | 0x6b                                       |
| 0x35                | 0x00                                       |
| 0x36                | 0×00                                       |
| 0x3/                | 0x00                                       |
| 0x38                | 0x00                                       |
| 0x39                | 0×00                                       |
| 0x3A                | 0×00                                       |
| 0x3B                | 0x00                                       |
| 0x3C                | 0x00                                       |
| 0x3D                | 0x00                                       |
| 0x3E                | 0x00                                       |

not set as they need to be set per the recommended sequence

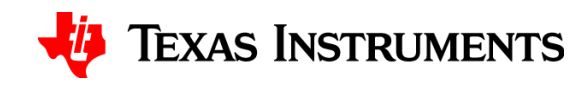

26

# Thanks for your time!

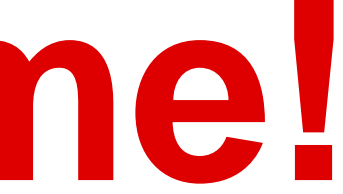

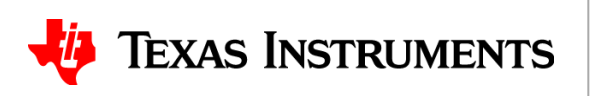